National Center for Emerging and Zoonotic Infectious Diseases

# Instructions for Copying Patient Safety Component SSI Data to a Local Computer or Hard-drive

Use these instructions to copy Patient Safety Component SSI data (SSI event and procedure) to your local computer or hard-drive.

# **Step 1-Log into PSC and address alerts**

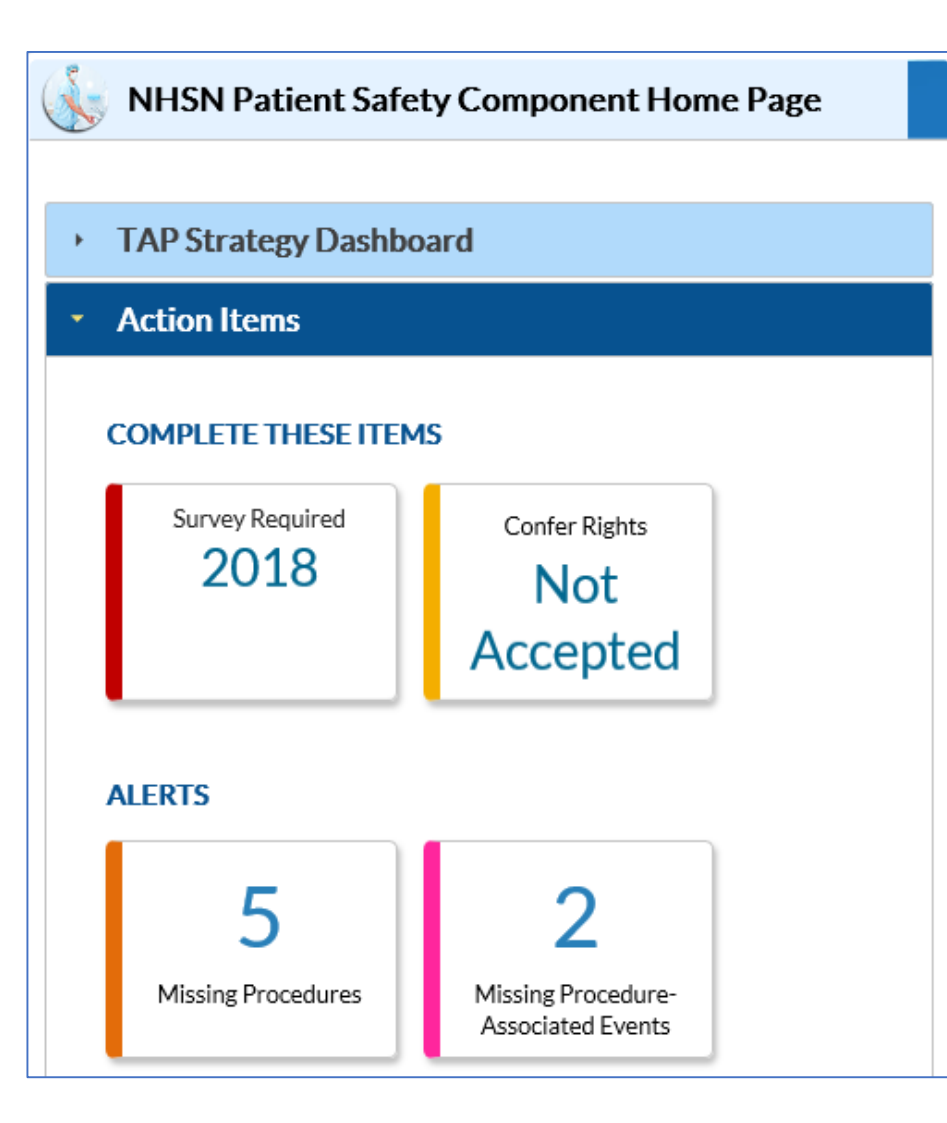

- These items can be resolved by any user in the facility.
- The action items are interactive icons, meaning when you click on the alert itself, it will direct you to the page where the specific alerts can be resolved.
- Refer to the Alerts document for guidance on resolving alerts: <u>How to Resolve</u> <u>Alerts-Patient Safety Component</u>

# **Step 2: Generate new data sets**

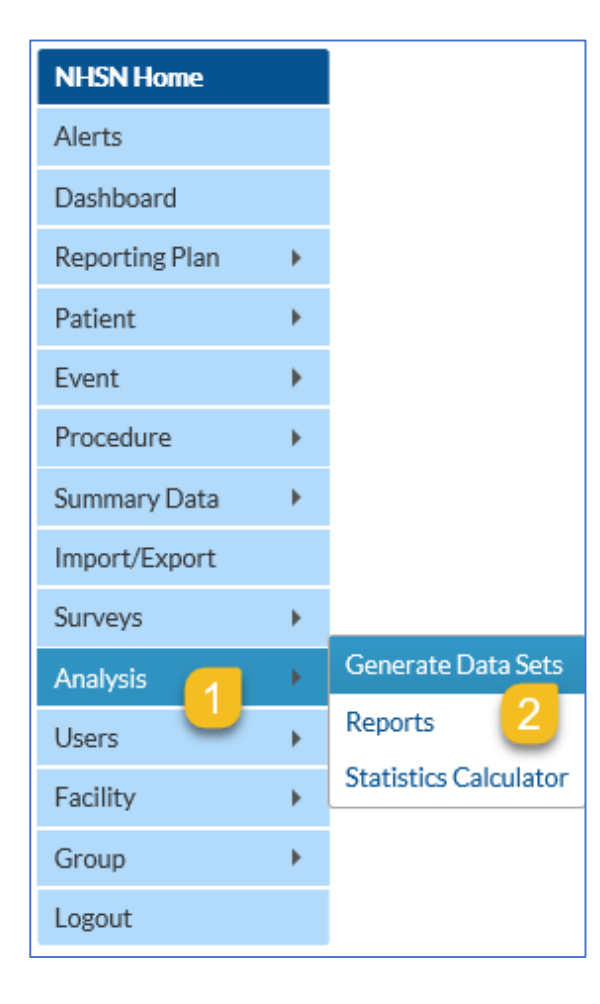

- Once outstanding alerts have been addressed, select "Analysis" from the left-hand navigation pane
- 2. Select "Generate data sets"

# **Generating Data Sets**

| Generate Data Sets (Patient Safety)                                                                      |
|----------------------------------------------------------------------------------------------------|
| Reporting Data Sets                                                                                      |
| Include data for the following time period:<br>Beginning Ending<br>01/2017 1 mm/yyyy 1 Clear Time Period |
| Generate Reporting<br>Data Sets                                                                          |

- 1. Set the time period beginning and ending date to empty (*should display mm/yyyy*) to capture ALL data that is included in the application
- 2. Select "Generate Reporting Data Sets"

### **Step 3: Modify Report for Data export**

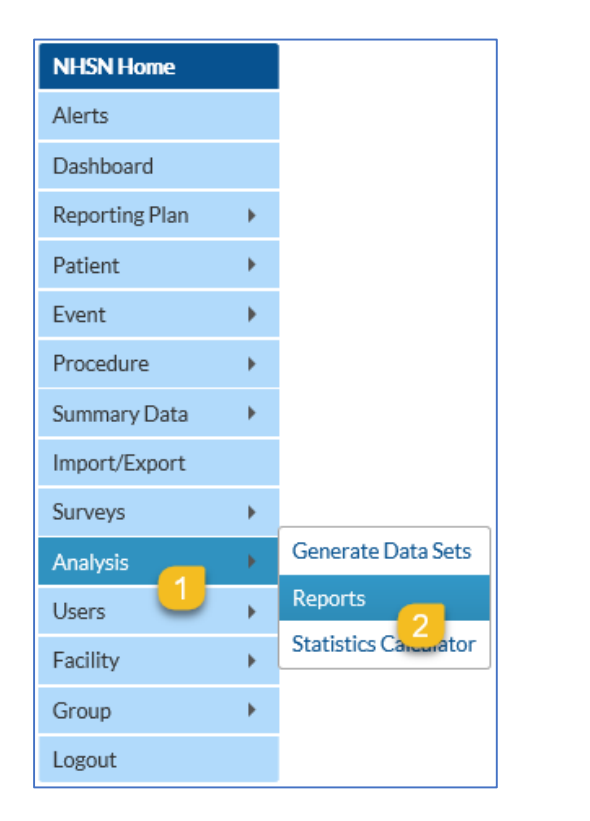

- From the left-hand navigation pane, select "Analysis"
- 2. Select "Reports"

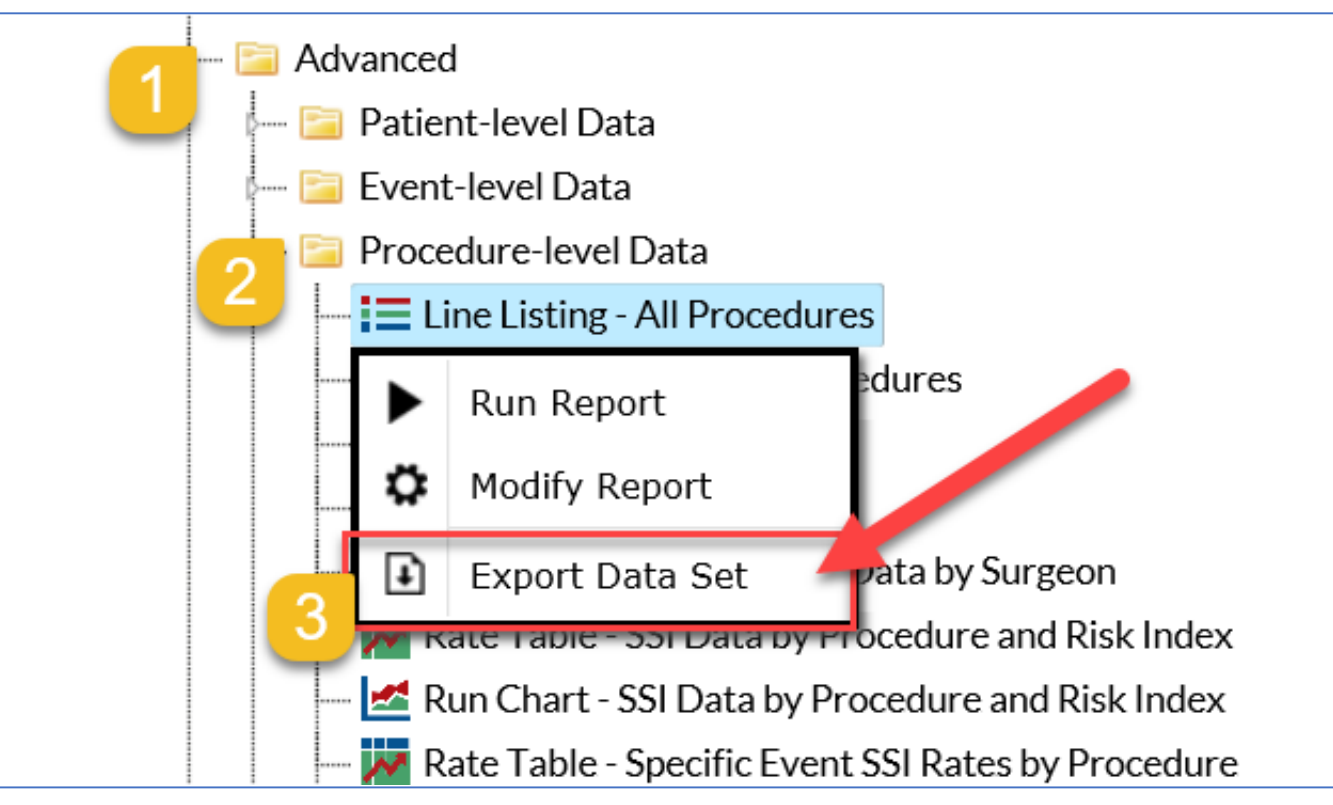

- 1. In the following order: access the "Advanced Folder"
- 2. Select the "Line Listing-All Procedures" option from the "Procedure-level Data" folder
- **3**. Select "Export Data Set" to export the entire data set without any modifications

### **Step 4: Export the Analysis Data Set**

| Export Analysis Data Set            |                                                                     |
|-------------------------------------|---------------------------------------------------------------------|
| Analysis Data Set<br>Export Format: | : Procedures<br>delimited file (comma-separated values) (*.csv) ➤ 1 |
|                                     | 2 Export Cancel                                                     |

- 1. Make sure the "Export Format" displays the .csv file extension
- 2. Select the "Export" option on the bottom of the screen when you are ready to export

# **Step 5: Saving the Analysis Data Set**

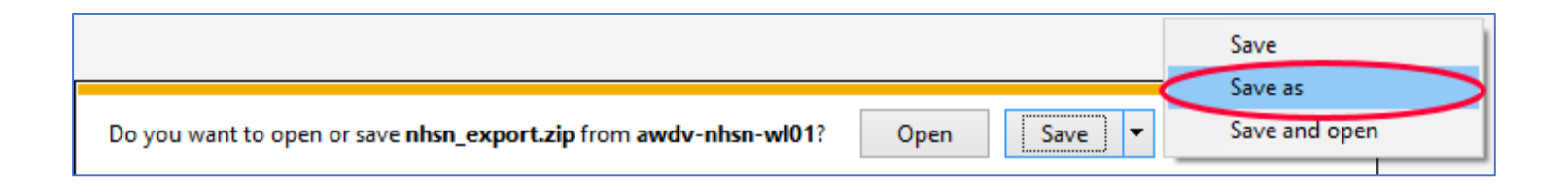

- A notification bar will pop up in your browser window asking you if you would like to open, save, or run the file
- Use the "Save as" option to save the .csv file in a secure location on your computer for your records